## VS-KB30 키보드 컨트롤러

## 사용자 설명서 - 한국어판

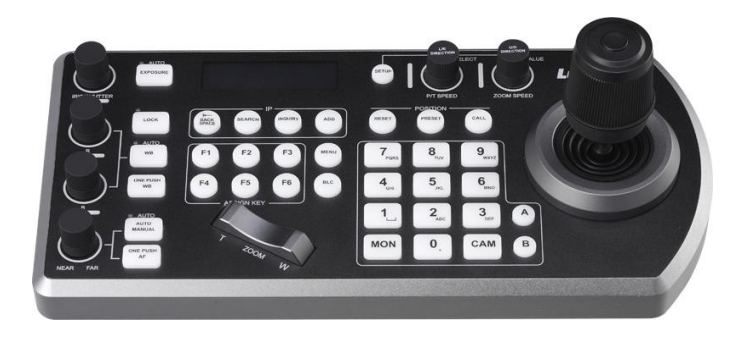

### [중요 사항]

최신 버전의 설치가이드, 언어별 사용자 매뉴얼, 소프트웨어, 드라이버 등을 다운로드 하시려면 Lumens 홈페이지를 방문해 주세요. <u>http://www.MyLumens.com</u>

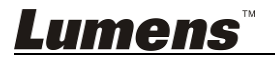

# 목차

| 저직  | <b>ነ권</b> 정 | 보                                | 3   |
|-----|-------------|----------------------------------|-----|
| 1 장 | 안전          | 지침                               | 4   |
| 2 장 | 제품          | 개요                               | 6   |
|     | 2.1         | I/O 소개                           | 6   |
|     | 2.2         | 패널 기능 소개                         | 7   |
|     | 2.3         | LCD 화면 디스플레이 설명                  | 9   |
| 3 장 | LCD         | 기능 메뉴 설명                         | 10  |
|     | 3.1         | LCD 기능 메뉴에 접속합니다                 | 10  |
|     | 3.2         | 카메라 설정                           | 10  |
|     | 3.3         | 키보드 설정                           | 11  |
| 4 장 | 카메          | 라 연결 설명                          | 14  |
|     | 4.1         | 포트 핀 정의                          | 14  |
|     | 4.2         | RS-232 연결 방법                     | 14  |
|     | 4.3         | RS-422 연결 방법                     | 15  |
|     | 4.4         | IP 연결 방법                         | 15  |
| 5 장 | 카메          | 라 설정 설명                          | 16  |
|     | 5.1         | VS-KB30 전원을 켭니다                  | 16  |
|     | 5.2         | RS-232 설정에 대한 지침                 | 16  |
|     | 5.3         | RS-422 설정에 대한 지침                 | 17  |
|     | 5.4         | IP 설정에 대한 지침                     | 17  |
| 6 장 | 주요          | 기능 설명                            | 19  |
|     | 6.1         | 카메라 호출                           | 19  |
|     | 6.2         | 프리셋 위치 설정/호출/취소                  | 20  |
|     | 6.3         | 키보드를 이용하여 비 IP 카메라 OSD 메뉴를 설정합니다 | 21  |
|     | me          | <b>?NS</b> 하구어                   | _ 1 |

| 7 장 | <sup>.</sup> 문제 | 해결    |       |       |       |     |     |     |      | 23           |
|-----|-----------------|-------|-------|-------|-------|-----|-----|-----|------|--------------|
|     | 6.5             | RS422 | 세트 A, | 세트 E  | 3 전환. |     |     |     |      | 22           |
|     | 6.4             | 키보드를  | 를 이용히 | H여 PE | LCO-D | 카메라 | OSD | 메뉴를 | 설정합니 | 니다 <b>21</b> |

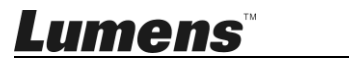

## 저작권 정보

Copyrights © Lumens Digital Optics Inc. 모든 권한을 보유하고 있습니다.

Lumens 는 Lumens Digital Optics Inc. 의 등록 상표입니다.

이 제품을 구입한 후 백업하려는 목적으로 이 파일을 복사하는 경우를 제외하고, Lumens Digital Optics Inc. 에서 라이선스를 제공하지 않았다면 이 파일을 복사, 재생산 또는 전송할 수 없습니다.

제품을 향상시키기 위해 Lumens Digital Optics Inc. 는 사전 예고 없이 제품 사양을 변경할 수 있는 권한이 있습니다. 이 파일에 있는 정보는 사전 예고 없이 변경될 수 있습니다.

이 제품의 사용법을 완벽하게 설명 또는 묘사하기 위해, 이 설명서는 저작권 침해 의도 없이 다른 제품이나 회사의 이름을 언급할 수 있습니다.

보증 거부: Lumens Digital Optics Inc. 는 어떠한 기술적, 편집적 오류나 누락에 대해서도 책임을 지지 않으며 이 파일의 제공, 이 제품의 사용이나 작동으로 인해 발생하는 부수적인 또는 관련 손해에 대해서도 책임을 지지 않습니다.

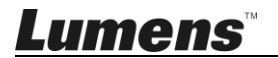

## 1장 안전 지침

키보드 컨트롤러:를 설정하고 사용할 때에는 항상 이 안전 지침을 따르십시오.

- 1. 권장되는 액세서리만 사용하십시오.
- 이 제품에 표시된 전원 유형을 사용하십시오. 사용 가능한 전원 종류가 확실하지 않은 경우에는 대리점에 문의하십시오.
- 플러그를 취급할 때는 항상 다음 사항을 주의하십시오. 그렇지 않으면 불꽃이 튀거나 화재가 발생할 수 있습니다:
  - 플러그를 콘센트에 꼽기 전에 먼지가 묻지 않았는지 확인합니다.
     플러그가 콘센트에 안전하게 꼽혀 있는지 확인합니다.
- 4. 벽면 콘센트, 연장 코드 또는 다중 배전반에 과부하가 걸리지 않도록 하십시오. 화재나 감전의 위험이 있습니다.
- 5. 선을 밟을 수 있는 곳에 제품을 두지 마십시오. 선 또는 플러그가 닳거나 손상될 수 있습니다.
- 6. 제품에 어떤 종류의 액체도 흘리지 않도록 하십시오.
- 7. 이 사용자 설명서에서 특별히 언급한 경우를 제외하고 이 제품을 임의대로 작동하지 마십시오. 커버를 열거나 제거하면 위험한 전압 및 기타 유해 물질에 노출될 수 있습니다. 모든 서비스는 공인 서비스 대리점에서 받으십시오.
- 폭풍우가 치거나 오랫동안 사용하지 않을 때는 키보드 컨트롤러의 플러그를 뽑아 놓으십시오. 키보드 컨트롤러나리모컨은 진동하는 장비 또는 자동차와 같은 열기가 있는 물체 위에 두지 마십시오.
- 다음과 같은 상황이 발생하면 콘센트에서 키보드 컨트롤러의 플러그를 뽑은 다음 공인 서비스 기술자에게 서비스를 요청하십시오.
  - 전원 코드나 플러그가 손상되었거나 마모된 경우.
  - 액체, 비 또는 물로 인해 키보드 컨트롤러가 젖은 경우.

#### ■ 주의 사항

#### 경고: 화재나 감전의 위험을 줄이려면 이 장비를 비나 습기에 노출시키지 마십시오.

키도브 컨트롤러를 오래 동안 사용하지 않을 때는 콘센트에서 플러그를 뽑아 놓으십시오.

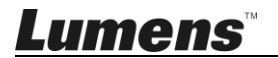

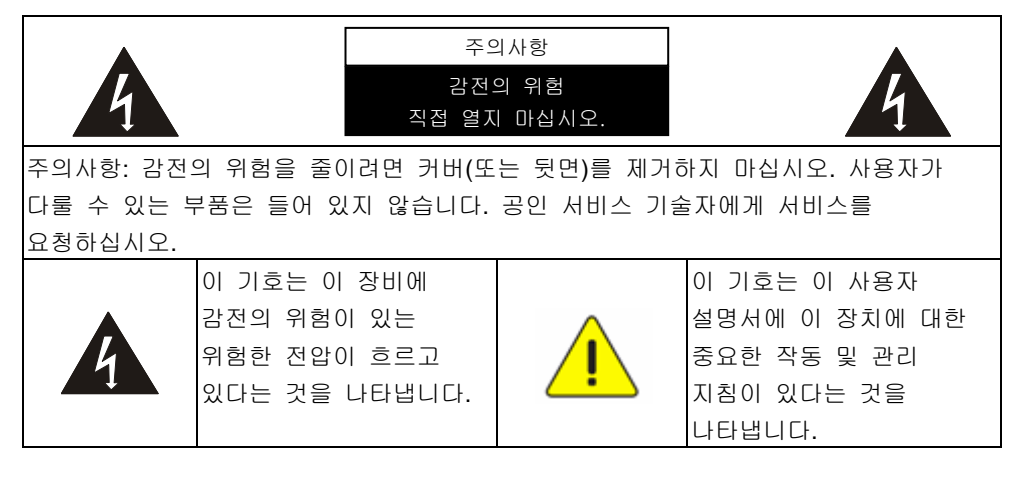

#### ■ FCC 경고

이 키보드 컨트롤러는 FCC 규정 제 15-J 항에 따라 테스트를 마쳤으며, 클래스 B 컴퓨터 장치에 대한 제한 사항을 준수하는 것으로 확인되었습니다. 이러한 제한 사항은 가정용 장치의 유해한 간섭을 방지하기 위한 것입니다.

이 디지털 장치는 Industry Canada 의 ICES-003, "디지털 장치 (Digital Apparatus), "라는 제목의 간섭 유발 장비 표준에 설명한 대로 디지털 장치의 전파 잡음 배출물에 대한 클래스 B 한계를 초과하지 않습니다.

Cet appareil numerique respecte les limites de bruits radioelectriques applicables aux appareils numeriques de Classe B prescrites dans la norme sur le material brouilleur: "Appareils Numeriques," NMB-003 edictee par l'Industrie.

#### ■ KC 경고

| B급 기기         | 이 기기는 가정용(B급) 전자파적합기기로서 주로 가정에서 |
|---------------|---------------------------------|
| (가정용 방송통신기자재) | 사용하는 것을 목적으로 하며, 모든 지역에서 사용할 수  |
|               | 있습니다.                           |

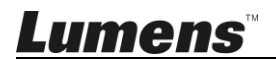

## 2장 제품 개요

### **2.1 I/O** 소개

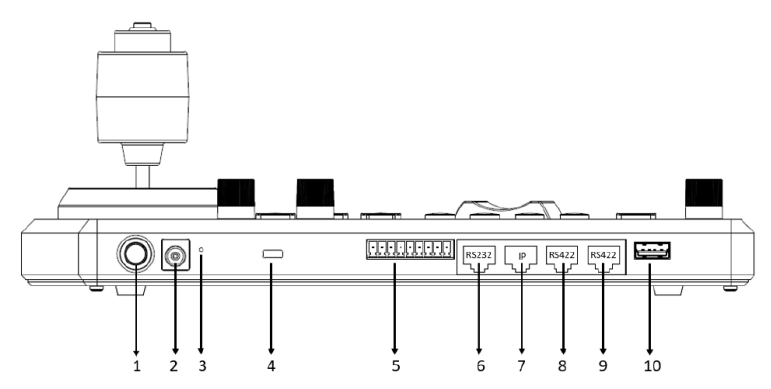

| 번호 | 항목                    | 기능 설명                                                     |
|----|-----------------------|-----------------------------------------------------------|
| 1  | 전원 버튼                 | 키보드 전원 켜기/끄기                                              |
| 2  | 12 V DC 전원<br>포트      | 동봉된 DC 전원 공급 어댑터와 전원 케이블을<br>연결하십시오                       |
| 3  | 펌웨어 업데이트<br>버튼        | 키보드에서 펌웨어 업데이트 모드를 활성화하십시오                                |
| 4  | Kensington 안전<br>잠금장치 | 안전 잠금장치를 이용하여 키보드 도난을 방지합니다                               |
| 5  | 기록 인디케이터<br>표시등 포트    | 기록 인디케이터 제어 인터페이스                                         |
| 6  | RS232 포트              | RS232 어댑터 케이블을 연결합니다                                      |
| 7  | IP 포트                 | RJ45 네트워크 케이블을 연결합니다                                      |
| 8  | RS422 (B) 포트          | 최대 7 대의 RS422 카메라(세트 B)를 제어할 수 있는<br>RS422 어댑터 케이블을 연결합니다 |
| 9  | RS422 (A) 포트          | 최대 7 대의 RS422 카메라(세트 A)를 제어할 수 있는<br>RS422 어댑터 케이블을 연결합니다 |
| 10 | USB 포트                | USB 디스크를 통해 키보드 컨트롤 펌웨어를<br>업데이트합니다                       |

## Lumens

### 2.2 패널 기능 소개

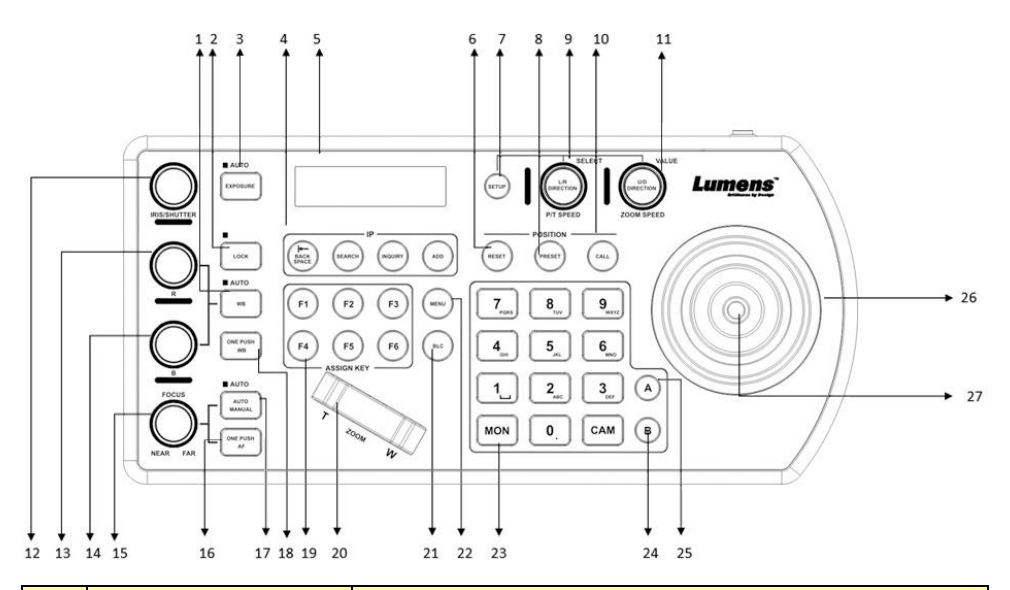

| 번호 | 항목                           | 기능 설명                                                                               |
|----|------------------------------|-------------------------------------------------------------------------------------|
| 1  | WB                           | 자동/수동 화이트 밸런스 스위치<br>설정이 자동 화이트 밸런스로 되어 있다면 AUTO<br>인디케이터가 켜집니다                     |
| 2  | LOCK                         | 모든 이미지 조정 및 로터리 버튼의 제어를<br>잠급니다<br>3 초 동안 눌러 잠금을 활성화합니다. 다시 3 초<br>동안 누르면 잠금을 취소합니다 |
| 3  | EXPOSURE                     | 자동, 조리개 PRI, 셔터 PRI                                                                 |
| 4  | IP SETTING<br>BUTTON         | 카메라 IP 설정을 검색하거나 추가합니다                                                              |
| 5  | LCD SCREEN                   | 키보드의 제어 및 설정 정보를 표시합니다                                                              |
| 6  | RESET                        | 카메라 프리셋 위치 (숫자 키 + 리셋,3초 동안<br>누름)를 삭제합니다                                           |
| 7  | SETUP                        | 키보드 메뉴를 설정합니다(초기 암호는 0000)                                                          |
| 8  | PRESET                       | 카메라 프리셋 위치(숫자 키 + 프리셋,3초 동안<br>누름)를 저장합니다                                           |
| 9  | P/T SPEED<br>(L/R DIRECTION) | 회전: 속도 조정/제어(화면 메뉴)<br>누름:OK 선택(화면 메뉴)<br>길게 누르기: 오른쪽 왼쪽으로 패닝하고 방향을                 |

Lumens

한국어 - 7

| 번호 | 항목                               | 기능 설명                                                                        |
|----|----------------------------------|------------------------------------------------------------------------------|
|    |                                  | 반전시킵니다                                                                       |
| 10 | CALL                             | 카메라 프리셋 위치(숫자 키 +호출)를 호출합니다                                                  |
| 11 | ZOOM SPEED<br>(U/D DIRECTION)    | 회전: 줌 속도/조정 값 조정(화면 메뉴)<br>누름: 저장(화면 메뉴)<br>길게 누르기: 위 아래로 틸트하고 방향을<br>반전시킵니다 |
| 12 | IRIS / SHUTTER                   | 조리개 또는 셔터를 조정합니다                                                             |
| 13 | R VALUE                          | 레드에서 화이트 밸런스를 수동으로 조정합니다                                                     |
| 14 | B VALUE                          | 블루에서 화이트 밸런스를 수동으로 조정합니다                                                     |
| 15 | FOCUS                            | 수동 초점 (Manual focus)                                                         |
| 16 | ONE PUSH AF                      | 원 푸시 초점                                                                      |
| 17 | AUTO / MANUAL                    | 자동/수동 초점 스위치<br>설정이 자동 초점일 경우,AUTO 인디케이터가<br>켜집니다.                           |
| 18 | ONE PUSH WB                      | 원 푸시 화이트 밸런스                                                                 |
| 19 | ASSIGN KEY                       | 카메라를 빠르게 제어하기 위한 바로가기 키를<br>설정합니다                                            |
| 20 | ZOOM SEESAW                      | 컨트롤 줌 인/아웃                                                                   |
| 21 | BLC                              | 카메라의 배경 조명 보상을 활성화/비활성화합니다                                                   |
| 22 | MENU                             | 카메라 OSD 메뉴를 호출합니다                                                            |
| 23 | LETTER AND<br>NUMBER<br>KEYBOARD | 카메라를 호출합니다, 프리셋 위치를 호출합니다,<br>카메라 이름의 키(화면 메뉴)                               |
| 24 | RS422 SET B<br>SELECTION         | RS422 세트 B 선택                                                                |
| 25 | RS422 SET A<br>SELECTION         | RS422 세트 A 선택                                                                |
| 26 | PTZ JOYSTICK                     | 카메라 PTZ 작동을 제어합니다                                                            |
| 27 | CAMERA CONTROL<br>BUTTON         | PTZ 조이스틱을 이용하여 OSD 메뉴를 제어할<br>경우, 버튼을 눌러 확인합니다(회전 제어의 엔터<br>키와 같은 기능)        |

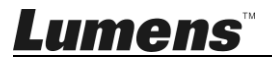

### 2.3 LCD 화면 디스플레이 설명

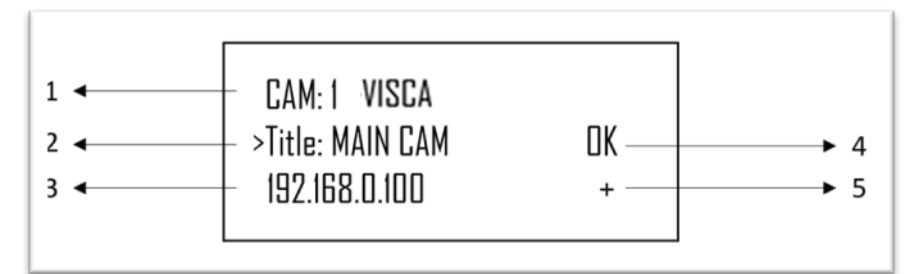

| 번호 | 항목                                                 | 기능 설명                                                                                  |
|----|----------------------------------------------------|----------------------------------------------------------------------------------------|
| 1  | Camera ID and<br>protocol                          | 현재 제어 중인 카메라와 현재 사용 중인<br>프로토콜을 표시합니다                                                  |
| 2  | Camera name                                        | 현재 사용 중인 지정 카메라 이름을 표시합니다                                                              |
| 3  | IP address                                         | 카메라의 현재 IP 주소                                                                          |
| 4  | Communication status<br>of the connected<br>device | "OK"이(가) 표시되었다면 현재 장치와의 통신이<br>설정된 것입니다<br>"NO"이(가) 표시되었다면 현재 장치와 연결이<br>없는 것입니다       |
| 5  | Network connection indication status               | "+"이(가) 표시되었다면 네트워크가 성공적으로<br>연결된 것입니다<br>"+"이(가) 표시되지 않았다면 네트워크가 올바르게<br>연결되지 않은 것입니다 |

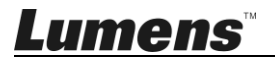

## 3장 LCD 기능 메뉴 설명

### 3.1 LCD 기능 메뉴에 접속합니다

키보드의 설정 버튼을 눌러 LCD 기능 메뉴에 접속합니다. ※ LCD 메뉴 설정 구성 시마다 암호를 입력해야 합니다(초기 암호는 0000)

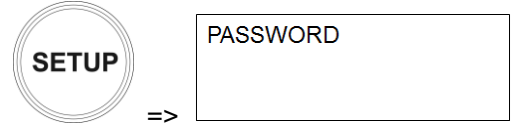

#### 3.2 카메라 설정

■ 카메라 설정

| 항목                 | 설정                                     | 설명                                            |
|--------------------|----------------------------------------|-----------------------------------------------|
| CAM                | 1 ~ 255                                | 카메라 번호를 지정합니다. 최대 <b>255</b> 대를<br>설정할 수 있습니다 |
| 제목                 | -                                      | 키보드의 문자를 이용하여 카메라 이름을<br>붙일 수 있습니다            |
| 프로토콜<br>(Protocol) | VISCA<br>PELCO-D<br>PELCO-P<br>VISCAIP | 카메라 연결을 위해 이용할 제어 프로토콜을<br>선택합니다              |

#### ■ VISCA/PELCO-D/PELCO-P 고급 설정

| 하목                 | 설정                                            | 설명                                                                   |
|--------------------|-----------------------------------------------|----------------------------------------------------------------------|
| 보드율<br>(Baud Rate) | 2400<br>4800<br><u>9600</u><br>19200<br>38400 | VISCA/PELCO-D/PELCO-P 를 제어<br>프로토콜로 선택할 때 보드율 전송 속도를<br>반드시 지정해야 합니다 |
| 포트                 | <b>RS232</b> /RS422                           | VISCA 제어의 제어 방법을 설정합니다                                               |

#### ■ <mark>VISCAIP</mark> 고급 설정

| 하목    | 설정                   | 설명               |
|-------|----------------------|------------------|
| IP 주소 | <u>192.168.0.168</u> | 카메라 IP 주소를 설정합니다 |

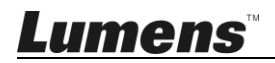

#### 3.3 키보드 설정

### ■IP 구성 메뉴

| 항목          | 설정              | 설명                                                           |
|-------------|-----------------|--------------------------------------------------------------|
| 8<br>연<br>전 | <u>고정</u> /DHCP | 고정 IP 를 지정하거나 DHCP 가 키보드에<br>IP 를 할당하도록 합니다                  |
| IP 주소       | 192.168.0.100   | 고정 IP의 경우 이 필드에 IP 주소를<br>지정합니다<br>(기본 IP는 192.168.0.100입니다) |
| 서브넷<br>마스크  | 255.255.255.0   | 고정 IP의 경우 이 필드에 서브넷<br>마스크를 지정합니다                            |
| 게이트웨이       | 192.168.0.1     | 고정 IP의 경우 이 필드에 게이트웨이를<br>지정합니다                              |

#### ■버튼 조명

| 항목 | 설정             | 설명                   |
|----|----------------|----------------------|
| 레벨 | 1/ <u>2</u> /3 | 키보드 버튼의 배경 밝기를 설정합니다 |

### ■할당된 키

| 항목      | 설정                                                                              | 설명                                                                                                    |
|---------|---------------------------------------------------------------------------------|----------------------------------------------------------------------------------------------------|
| F1 ~ F6 | <u>카메라 1~6</u><br>홈<br>P/T 리셋<br>전원<br>음소거<br>화면 정지<br>화면 뒤집기<br>사진 LR_반전<br>없음 | F1 ~ F6 버튼을 바로가기 키로 따로<br>지정할 수 있습니다<br>왼쪽에 표시된 목록과 같이 기능을 설정할<br>수 있습니다<br>바로가기 키를 누르면 카메라가 지정된<br>기능을 빠르게 수행합니다 |

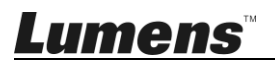

### ■공장 초기화

| 항목        | 설정    | 설명                                                                                                    |  |  |  |
|-----------|-------|----------------------------------------------------------------------------------------------------|--|--|--|
| 공장<br>초기화 | 예/아니오 | 키보드 LCD 메뉴 기능의 공장 초기<br>리셋을 실행합니다<br>리셋이 완료되면, " <i>성공</i> "이 표시됩니다<br>※ 공장 초기화 리셋을 수행할 때 PTZ<br>조이스틱과 줌 인/아웃 버튼을 조작하지<br>마십시오 |  |  |  |

#### ■ GPI I/O

| 항목        | 설정                   | 설명                                                                                          |  |  |  |
|-----------|----------------------|---------------------------------------------------------------------------------------------|--|--|--|
| 설정        | <u>입력</u> /출력        | GPI I/O 인터페이스의 제어 신호 방향을<br>입력 또는 출력으로 설정합니다.                                               |  |  |  |
| 기록 모드     | <u>일반</u> /온 에어      | 기록 입력을 켜짐으로 설정한 카메라<br>번호에 해당하는 기록 입력 인디케이터를<br>표시합니다. 이 설정이 일반이면 카메라가<br>대상 카메라로 자동 선택됩니다. |  |  |  |
| 명령 선택     | <u>표준</u> /확장        | 카메라 번호를 표준 또는 이진수 처리로<br>설정합니다                                                              |  |  |  |
| 카메라<br>링크 | <u><b>켜기</b></u> /꺼짐 | 기록 인디케이터 제어를 활성화하거나<br>비활성화합니다                                                              |  |  |  |

### ■암호 설정

| 하목    | 설명                            |
|-------|-------------------------------|
| 기존 암호 | 현재 암호를 입력합니다<br>(최초 암호는 0000) |
| 새 암호  | 새 암호를 입력합니다                   |
| 확인    | 새 암호를 다시 입력합니다                |
| 저장    | 사전 설정 저장                      |

### ■조이스틱 줌

| 항목     | 설정                   | 설명                         |  |  |  |  |
|--------|----------------------|----------------------------|--|--|--|--|
| 조이스틱 줌 | <u><b>켜기</b></u> /꺼짐 | 조이스틱 줌 기능의 활성화 여부를<br>정합니다 |  |  |  |  |

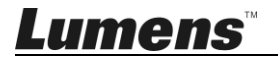

| ■모델 정보                                                                   |                                   |  |  |  |  |  |  |
|--------------------------------------------------------------------------|-----------------------------------|--|--|--|--|--|--|
| 항목                                                                       | 설명                                |  |  |  |  |  |  |
| >IP Address :<br>192. 168. 0. 100<br>FW Version : 0.6.7L<br>IP V2.5 Exit | 키보드를 제어하는 IP 주소와 FW<br>버전을 표시합니다. |  |  |  |  |  |  |

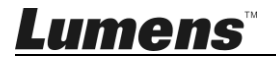

## 4장 카메라 연결 설명

VS-KB30 은 RS232, RS422 및 IP 의 교차 프로토콜 하이브리드 제어를 지원합니다.

지원되는 제어 프로토콜은 다음과 같습니다. VISCA, PELCO D/P, VISCA over IP

#### 4.1 포트 핀 정의

| TALLY/CONTACT |          | RS-232  |         | IP           |         |         | RS-422 (A/B) |         |         |              |
|---------------|----------|---------|---------|--------------|---------|---------|--------------|---------|---------|--------------|
| 1234          | 56789    |         | 1<br>[  | 8            |         | ۱<br>لر | 8            |         | 1<br>[  | 8            |
| Pin No.       | Function | Pin No. | Functio | on Color     | Pin No. | Functio | n Color      | Pin No. | Functio | on Color     |
| 1             | CAMERA1  | 1       |         | Orange/White | 1       | TX+     | Orange/White | 1       | TX-     | Orange/White |
| 2             | CAMERA2  | 2       | -       | Orange       | 2       | TX-     | Orange       | 2       | TX+     | Orange       |
| 3             | CAMERA3  | 3       | GND     | Green/White  | 3       | RX+     | Green/White  | 3       | GND     | Green/White  |
| 4             | CAMERA4  | 4       | -       | Blue         | 4       | n/c     | Blue         | 4       | -       | Blue         |
| 5             | CAMERA5  | 5       | -       | Blue/White   | 5       | n/c     | Blue/White   | 5       | -       | Blue/White   |
| 6             | CAMERA6  | 6       | GND     | Green        | 6       | RX-     | Green        | 6       | -       | Green        |
| 7             | CAMERA7  | 7       | TXD     | Brown/White  | 7       | n/c     | Brown/White  | 7       | RX-     | Brown/White  |
| 8             | GND      | 8       | RXD     | Brown        | 8       | n/c     | Brown        | 8       | RX+     | Brown        |
| 9             | GND      |         |         |              |         |         |              |         |         |              |

#### 4.2 RS-232 연결 방법

Lumens

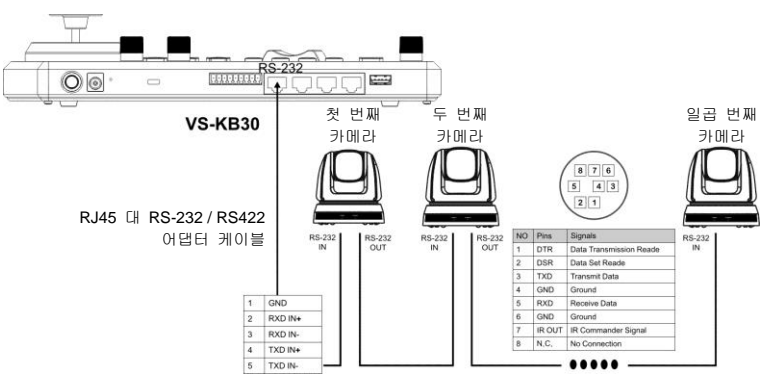

- 1. RJ-45 대 RS232 어댑터 케이블을 VS-KB30의 RS232 포트에 연결합니다
- 2. 케이블 연결을 완료하기 위해 RJ-45 대 RS232 어댑터 케이블과 카메라 Mini Din RS232 핀 정의를 참조하십시오
- [참조] Lumens 카메라 하단의 SYSTEM SWITCH DIP1 및 DIP3 이 꺼짐으로 설정되었는지 확인하십시오(RS232 및 보드율 9600)

[참고] VC-AC07 은 옵션이며 네트워크 케이블을 통해 연결할 수 있습니다

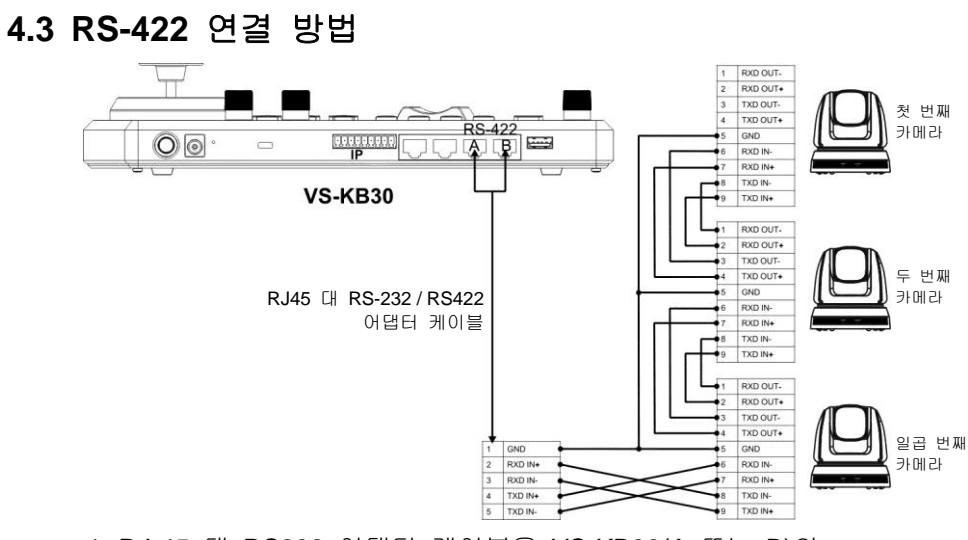

- 1. RJ-45 대 RS232 어댑터 케이블을 VS-KB30(A 또는 B)의 RS422 포트에 연결합니다
- 2. 케이블 연결을 완료하려면 RJ-45 대 RS232 어댑터 케이블과 RS422 핀 정의를 참조하십시오.
- [참조] Lumens 카메라 하단의 SYSTEM SWITCH DIP1 및 DIP3 이 각각 켜짐과 꺼짐으로 설정되었는지 확인하십시오(RS422 및 보드율 9600)

#### 4.4 IP 연결 방법

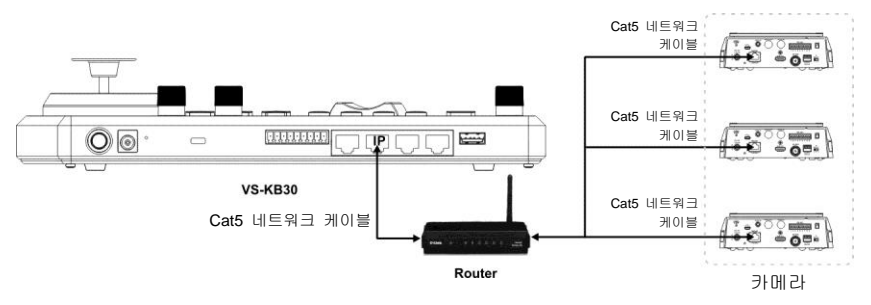

1. 네트워크 케이블을 이용하여 VS-KB30 및 IP 카메라를 라우터에 연결합니다

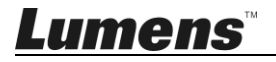

## 5장 카메라 설정 설명

#### 5.1 VS-KB30 전원을 켭니다

VS-KB30은 두 가지 유형의 전원 공급장치를 이용할 수 있습니다

■ DC 12 V 전원 공급: 포함된 DC 전원 공급 어댑터와 전원 케이블을 이용하고 전원 버튼을 누르십시오

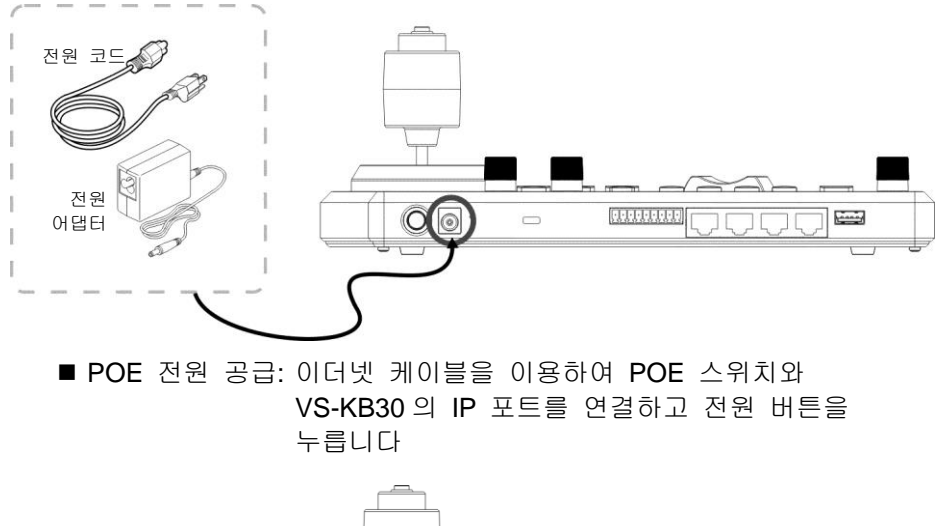

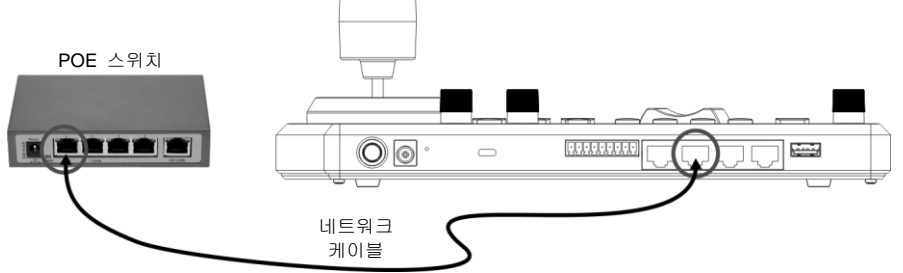

[참고] RS232 및 RS422 의 RJ45 포트는 POE 를 지원하지 않습니다. POE 전원 공급 네트워크 케이블과 연결하지 마십시오

#### 5.2 RS-232 설정에 대한 지침

- 설정을 누르고 카메라 설정을 선택하십시오
- CAMID 와 제목을 설정하십시오

**Lumens**<sup>™</sup>

- 프로토콜을 VISCA 로 설정한 다음 P/T SPEED 를 눌러 고급 설정에 접속하십시오
  - ▶ 보드율은 9600으로 설정되어 있습니다
  - ▶ 포트는 RS232 로 설정되어 있습니다
- 종료를 눌러 종료하십시오

#### 5.3 RS-422 설정에 대한 지침

- 설정을 누르고 카메라 설정을 선택하십시오
- CAMID 와 제목을 설정하십시오
- 프로토콜을 VISCA 로 설정한 다음 P/T SPEED 를 눌러 고급 설정에 접속하십시오.
  - ▶ 보드율은 9600 으로 설정되어 있습니다
  - ▶ 포트는 RS-422 로 설정되어 있습니다
- 종료를 눌러 종료하십시오

#### 5.4 IP 설정에 대한 지침

#### 5.4.1 VS-KB30 IP 주소 설정

- 설정을 누르고 키보드 설정을 선택합니다 => IP 구성
- 유형: 고정 또는 DHCP 를 선택합니다
- IP 주소: 고정을 선택한 경우 P/T SPEED 를 이용하여 위치를 선택하고 키보드의 숫자 키를 이용하여 IP 주소를 입력합니다. 마지막으로 줌 속도를 눌러 저장하고 종료합니다

5.4.2 카메라 추가

Lumens

1. 자동 검색

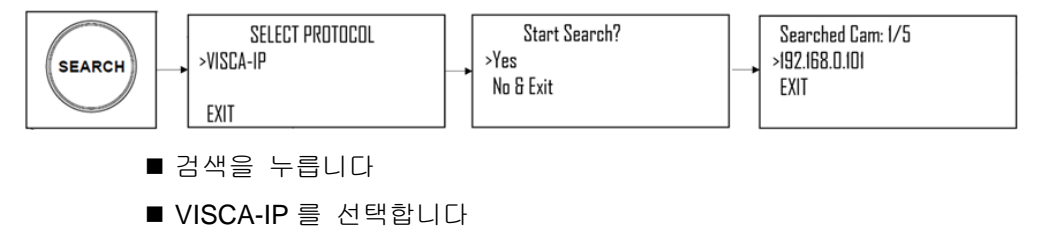

한국어 - 17

- ➤ VISCA-IP: 인터넷 상에서 이용 가능한 VISCA over IP 카메라를 검색합니다
- 줌 속도를 눌러 저장한 다음 종료를 눌러 종료합니다

**2.** 수동 추가

- 설정을 누르고 카메라 설정을 선택하십시오
- CAMID 와 제목을 설정하십시오
- VISCA-IP 프로토콜을 선택하고 카메라 IP 주소를 설정합니다
- 줌 속도를 눌러 저장한 다음 종료를 눌러 종료합니다

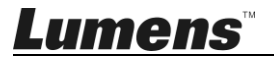

## 6장 주요 기능 설명

#### 6.1 카메라 호출

6.1.1 디지털 키보드를 이용하여 카메라를 호출합니다

- 1. 키보드를 이용하여 호출할 카메라 번호를 입력합니다
- 2. "CAM" 버튼을 누릅니다

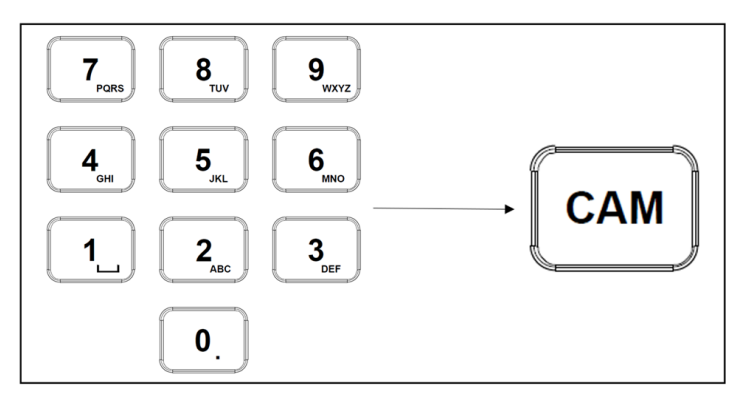

6.1.2 장치 목록을 통해 IP 카메라를 호출합니다

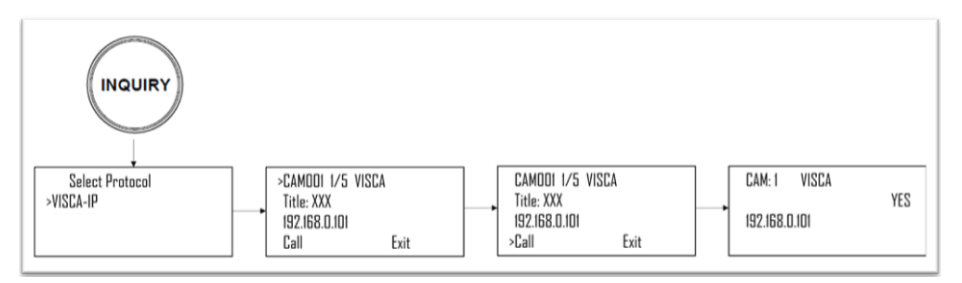

- 1. "INQUIRY" 버튼을 누릅니다
- 2. IP 카메라 프로토콜을 선택합니다
- 3. 줌 속도 버튼을 이용하여 제어할 카메라를 선택합니다
- 4. "CALL"을 선택하고 P/T SPEED 버튼을 눌러 확인합니다

#### 6.2 프리셋 위치 설정/호출/취소.

6.2.1 프리셋 위치를 지정합니다

- 1. 원하는 위치로 카메라 위치를 재조정합니다
- 2. 원하는 프리셋 위치 번호를 입력한 다음 프리셋 버튼을 3초 동안 길게 눌러 저장합니다

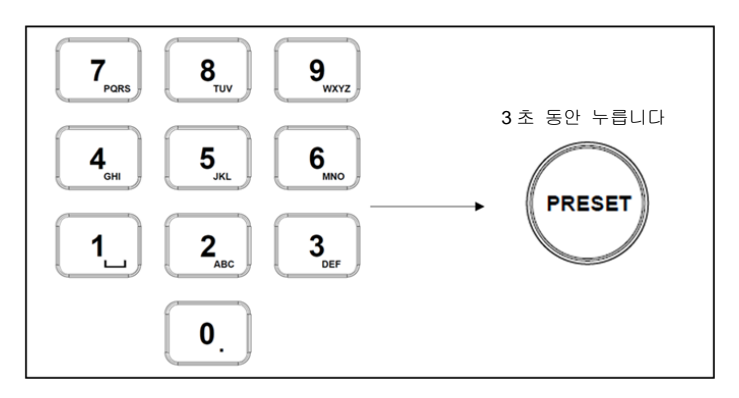

6.2.2 프리셋 위치 호출

- 1. 키보드를 통해 원하는 프리셋 위치 번호를 입력합니다
- 2. "CALL" 버튼을 누릅니다

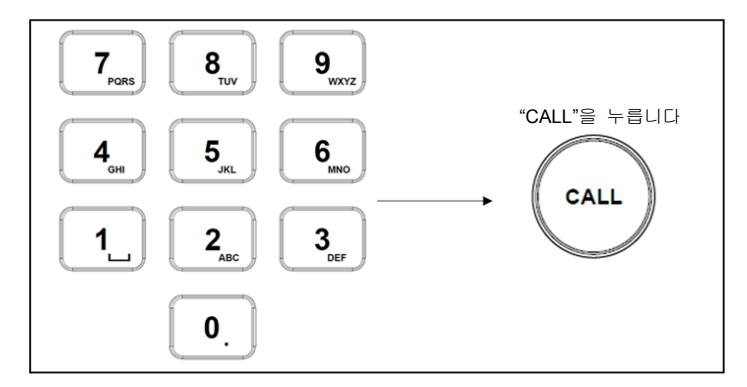

6.2.3 프리셋 위치 취소

1. 삭제할 프리셋 위치 번호를 입력합니다

2. "RESET" 버튼을 누릅니다

Lumens

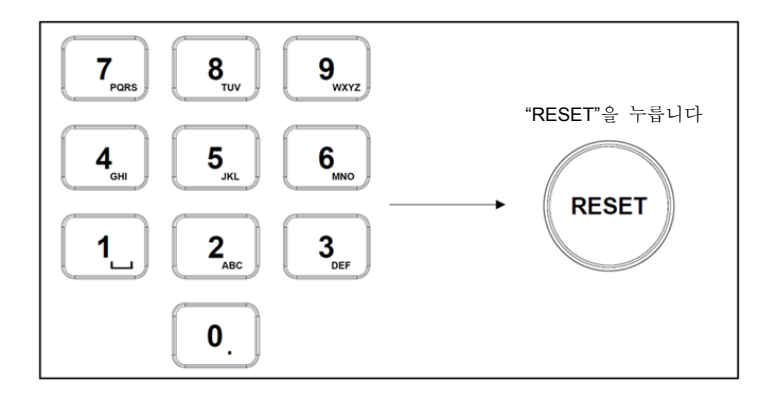

### 6.3 키보드를 이용하여 비 IP 카메라 OSD 메뉴를 설정합니다

1. 키보드에서 "MENU" 버튼을 누릅니다

- 2. PTZ 조이스틱을 이용하여 카메라 OSD 메뉴를 설정합니다
  - 조이스틱을 위 아래로 움직입니다 메뉴 항목을 전환합니다/매개변수 값을 조정합니다
  - 조이스틱을 오른쪽으로 움직이기: 입력
  - 조이스틱을 왼쪽으로 움직이기: 종료

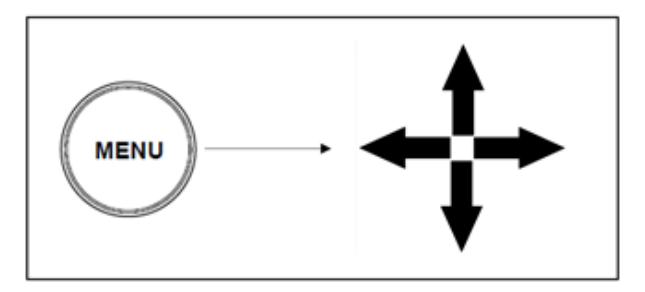

### 6.4 키보드를 이용하여 PELCO-D 카메라 OSD 메뉴를 설정합니다

1. 숫자 키보드를 이용하여 "95" + "CALL" 버튼을 입력합니다

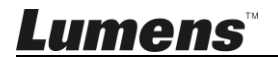

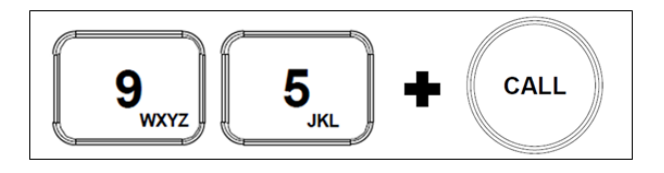

#### 6.5 RS422 세트 A, 세트 B 전환

1. A 또는 B 버튼을 눌러 RS422 세트를 전환합니다(사용 중인 세트의 버튼에 불이 들어옵니다)

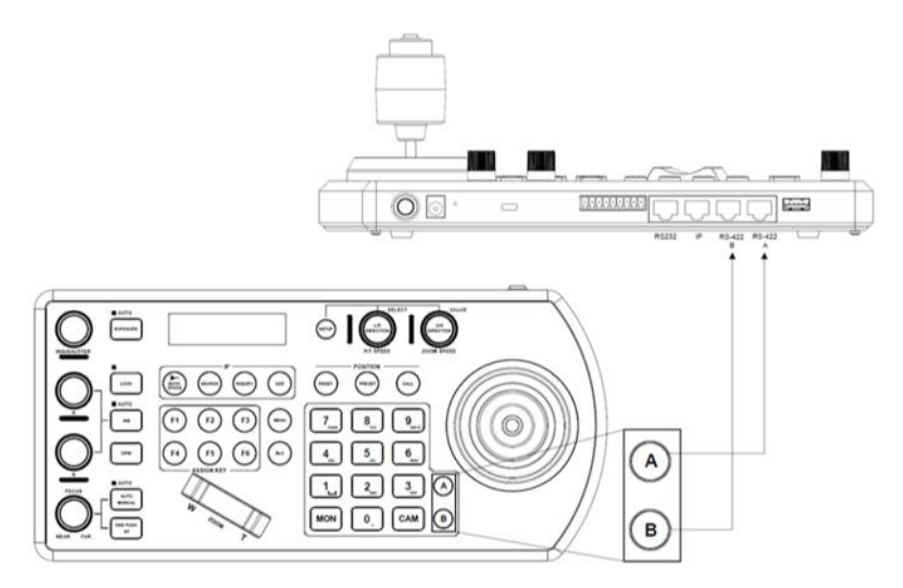

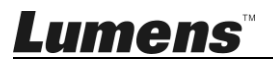

## 7장 문제해결

이 장에서는 VS-KB30 사용 시 자주 묻는 질문에 대해 설명하고 방법과 해결책을 제시합니다

| 번호 | 문제                                         | 해법                                                                                                    |
|----|--------------------------------------------|----------------------------------------------------------------------------------------------------|
| 1  | 전원 공급장치를 연결해도<br>VS-KB30 전원이 켜지지<br>않습니다   | <ol> <li>후면 전원 버튼을 올바르게<br/>눌렀는지 확인하십시오</li> <li>POE 를 사용할 경우, POE 스위치의<br/>전원 포트에 이더넷 네트워크<br/>케이블이 올바르게 연결되었는지<br/>확인하십시오</li> </ol>                                                                |
| 2  | <b>VS-KB30</b> 카메라를 제어할 수<br>없습니다          | <ol> <li>포트 핀 연결이 올바른지<br/>확인하십시오(RS-232/422)</li> <li>카메라 시스템 스위치 DIP1 과<br/>DIP3 이 올바르게 설정되었는지<br/>확인하십시오.</li> <li>키보드의 메뉴 버튼을 실수로 눌러<br/>카메라 OSD 메뉴가 열리고 카메라를<br/>제어할 수 없게 되었는지 확인하십시오</li> </ol> |
| 3  | 카메라 버튼을 이용하여<br>이미지 설정이나 초점을<br>변경할 수 없습니다 | 잠금 버튼이 "잠김" 모드로 설정되었는지<br>확인하십시오                                                                                                    |

※설치에 관한 질문은 다음 QR 코드를 스캔해주십시오. 귀하를 도와줄 지원 인력이 지정될 것입니다

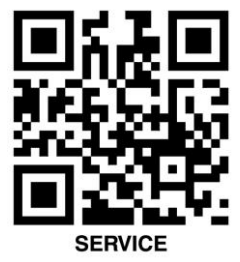

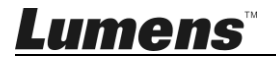

<u> 한국어 - 23</u>